## Redirecting an audio file to a SIP call using /call/inject\_sound

1. For the test we use:

- two SIP accounts;
- a softphone to answer the call;
- the REST client of the Chrome browser.

2. On the WCS server create a directory: /usr/local/FlashphonerWebCallServer/media. Put a file in the RIFF WAV format there, for example test.wav.

3. Open the REST client. Send the /call/startup query to the WCS server and specify in its parameters:

- parameters of your SIP account the call is made from;
  the name of your second SIP account the call is made to.
- Method Request URL http://test2.flashphoner.com:9091/rest-api/call/startup : POST  $\sim$ Parameters ^ Headers Body Variables Body content type Editor view application/json Raw input -FORMAT JSON MINIFY JSON { "callId":"12345678910", "callee":"10005", "hasAudio":"true", "hasVideo":"true", "sipLogin":"10006", "sipAuthenticationName":"10006", "sipPassword":"\*\*\*\*\*", "sipDomain":"yourdomain.net", "sipOutboundProxy":"yourdomain.net", "sipPort":"5060", "appKey":"defaultApp", "sipRegisterRequired":"true" }

4. Receive the call in the softphone:

| Softphone V                 | iew Contacts | Help       |
|-----------------------------|--------------|------------|
| On the pho                  | one 🔻        | Q          |
| Coutgoing Acco<br>Account 2 | unt<br>T     | ھ          |
| <b>· · · · · ·</b>          |              |            |
| Enter name or               | number       | ▼ \$ √     |
| Account 2: Call             | established  | 00:00:16 🚸 |
| ÷                           | 10006        |            |
| ∳ <b>।</b>                  | : ∎          |            |
| 1                           | 2<br>ABC     | 3<br>DEF   |
| <b>4</b><br>GHI             | 5<br>JKL     | 6<br>MNO   |
| 7<br>PQRS                   | 8<br>TUV     | 9<br>wxyz  |
| *                           | 0            | #          |
| <b>.</b>                    | 」 ☆ (        | <u> 1</u>  |

5. From the REST-client send the /call/inject\_sound query to the WCS server and specify in the query's parameters:

- the identifier of the call; the name of the applied audio file (test.wav).

| Method Request URL POST                                                                                                    | Alethod Request URL<br>POST v http://test2.flashphoner.com:9091/rest-api/call/inject_sound v |      |           |  |  |  |
|----------------------------------------------------------------------------------------------------|----------------------------------------------------------------------------------------------|------|-----------|--|--|--|
| Parameters 🔨                                                                                                    |                                                                                              |      |           |  |  |  |
| Headers                                                                                                    |                                                                                              | Body | Variables |  |  |  |
| Body content type<br>application/json<br>FORMAT JSON MINIFY JSON<br>{<br>"callId":"12345678910"<br>"fileName": "test.wav"<br>} | Editor view<br>Raw input                                                                     |      |           |  |  |  |

6.Make sure the softphone plays the test file.

7. To terminate the call, click the corresponding button in the softphone.

## Known issues

1. There is no sound when injecting file to a call stream.

Symptoms: REST API query was correct with response code 200 OK, but there is no sound from file in the stream.

Solution:

a) inflashphoner.propertiesfile set the following parameter

generate\_av\_for\_ua=all

b) in softphone settings specify a STUN server address, for example

stun.l.google.com:19302

on the appropriate page of SIP account settings

| Account Voice                                                 | mail Top   | ology     | Prese   | nce | Trans | oort | Adva | nced |  |
|---------------------------------------------------------------|------------|-----------|---------|-----|-------|------|------|------|--|
| – Firewall Traversa                                           | ıl ———     |           |         |     |       |      |      |      |  |
| Firewall traversa                                             | l method:  |           |         |     |       |      |      |      |  |
| Auto-detect firewall traversal method using ICE (recommended) |            |           |         |     |       |      |      |      |  |
| Discover public IP address (STUN)                             |            |           |         |     |       |      |      |      |  |
| 🔵 Use media                                                   | relay (TU  | RN)       |         |     |       |      |      |      |  |
| None                                                          |            |           |         |     |       |      |      |      |  |
| Server address:                                               | stun.l.god | gle.com   | n:19302 | 2   |       |      |      |      |  |
| User name:                                                    |            |           |         |     |       |      |      |      |  |
| Password:                                                     |            |           |         |     |       |      |      |      |  |
| Port Ranges                                                   |            |           |         |     |       |      |      |      |  |
| Range of por                                                  | ts used fo | or signal | ling    | 0   | -     | 0    |      |      |  |
| Range of por                                                  | ts used fo | or RTP /  | Audio:  | 0   | -     | 0    |      |      |  |
|                                                               |            |           | Video:  | 0   | -     | 0    |      |      |  |
|                                                               |            |           |         |     |       |      |      |      |  |